# **Rotary Motion Sensor**

### CI-6538 Experiment Guide

# Contents

| Using the Rotary Motion Sensor with Data Acquisition Software | Ĺ |
|---------------------------------------------------------------|---|
| Experiment 1: Rotational Inertia of a Point Mass              | 7 |
| Experiment 2: Rotational Inertia of Disk and Ring             | l |
| Experiment 3: Conservation of Angular Momentum                | 7 |

### Using the Rotary Motion Sensor with Data Acquisition Software

• Plug the Rotary Motion Sensor Phone Plugs into two DIGI-TAL INPUT ports of a compatible PASCO interface (such as the 850 Universal Interface, *ScienceWorkshop* 750 USB Interface, or the *ScienceWorkshop* 500 Interface with USB/Serial Adapter). For example, plug the yellow plug into DIGITAL INPUT 1 and the black plug into DIGITAL INPUT 2.

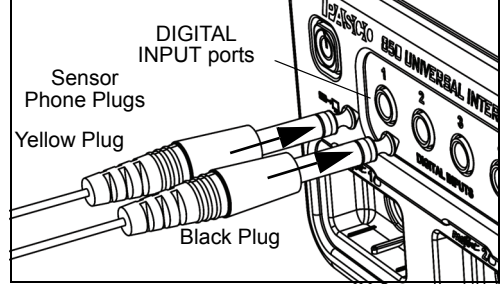

- NOTE: If you are using a PASPORT-only PASCO interface (such as the SPARK SLS), connect the Sensor Phone Plugs to a PS-2159 PASPORT Digital Adapter and then plug the adapter into the interface.
- Turn on the compatible interface and start the PASCO data acquisition software.
  - **SETUP:** For information on setting up the data acquisition software and recording data, refer to the User's Guide for the data acquisition software.

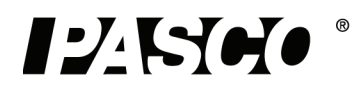

- In PASCO Capstone, click "Hardware Setup" in the Tools palette to open the Hardware Setup panel.
- Confirm that the Hardware Setup panel shows the interface you are using.
- NOTE: If the interface you are using does not appear in the Hardware Setup panel, click the "Choose Interface" button and select your interface from the list of choices.
- In the Hardware Setup window, click the "Add Sensor/Instrument" button to open the "Add Sensor or Instrument" window.

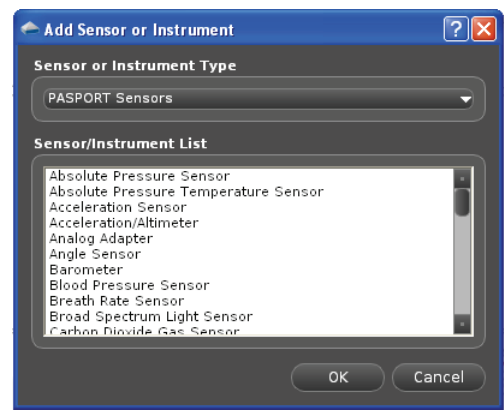

Add Sensor or Instrument Window

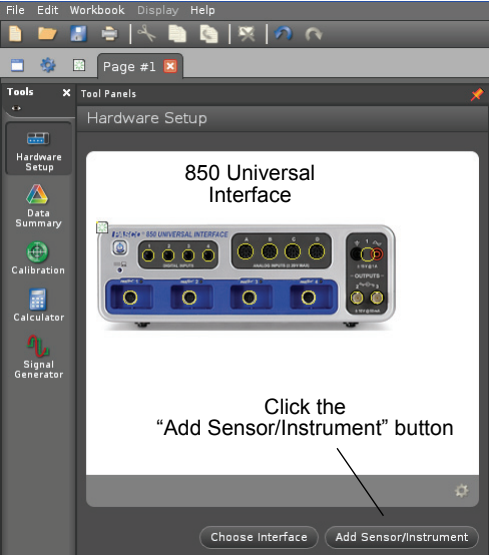

PASCO Capstone Hardware Setup panel

- In the Add Sensor or Instrument window, click the "Sensor or Instrument Type" menu and select "ScienceWorkshop Digital Sensors" from the list of choices.
- In the list of ScienceWorkshop Digital Sensors, select "Rotary Motion Sensor" and then click "OK".

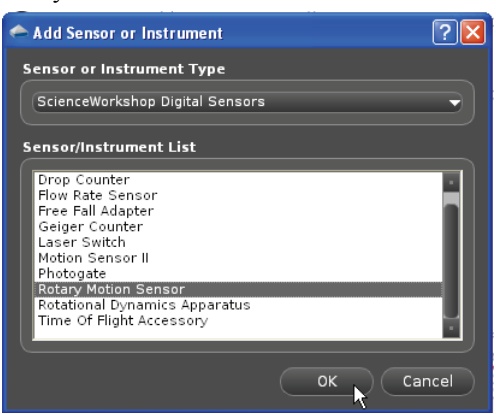

Select "Rotary Motion Sensor" and click OK

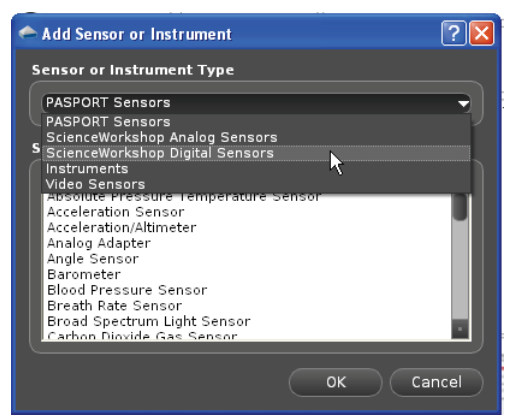

Select "ScienceWorkshop Digital Sensors"

- In the Hardware Setup panel, confirm that the icon of the Rotary Motion Sensor appears with the icon of the interface you are using.
- At the lower right corner of the Hardware Setup panel is the Sensor Properties icon. Click the Sensor Properties icon to open the Properties window.

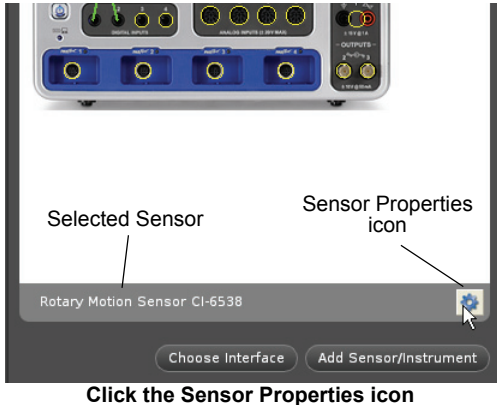

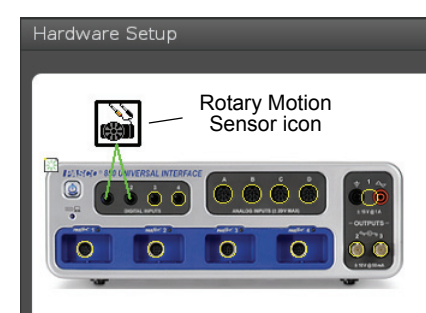

**Confirm the Rotary Motion Sensor** 

- In the Properties window, select the sensor's "Resolution". The choices for the resolution are "Low: 360 counts per revolution" and "High: 1440 counts per revolution".
- NOTE: The required resolution depends on the rate at which the Rotary Motion Sensor will rotate during the experiment. In general, if the sensor is connected to a PASCO 850 Universal Interface, choose "High: 1440 counts per revolution". Otherwise, if the sensor will rotate quickly during the experiment, select "Low: 360 counts per revolution". If the sensor will rotate slowly and a finer resolution is required, choose "High: 1440 counts per revolution".
- Select the "Linear Accessory" you are using from the list of choices in the menu, and click "OK". NOTE: See the experiment for information about which choice to select.

| Sensor ID               | 21131                                                                                                    |
|-------------------------|----------------------------------------------------------------------------------------------------|
| Resolution              | Low: 360 counts per revolution 👻                                                                                      |
| Linear Accessory        | Large Pulley (Groove)                                                                                                 |
| Linear Conversion Value | Rack & Pinion Yalley (Groove)<br>Small Pulley (Groove)<br>Large Pulley (Groove)<br>Large Pulley (O-Ring) User Defined |
|                         |                                                                                                    |

Select "Linear Accessory"

### PASCO Capstone Display Setup

• Set up a data display. For example, drag the Graph icon from the Displays palette onto the workbook page, or double-click the icon to create a Graph display..

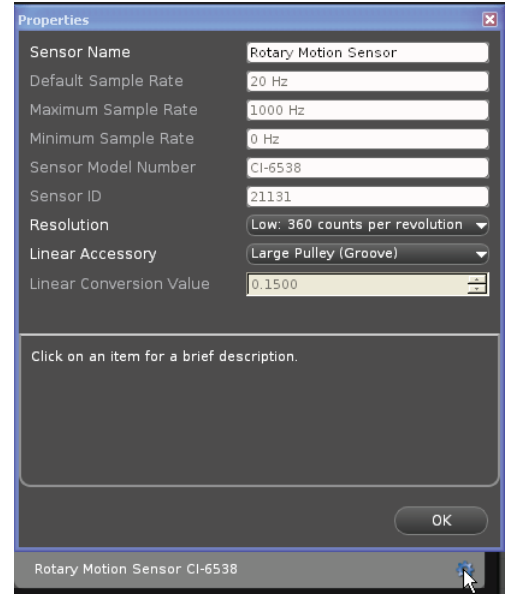

**Rotary Motion Sensor Properties window** 

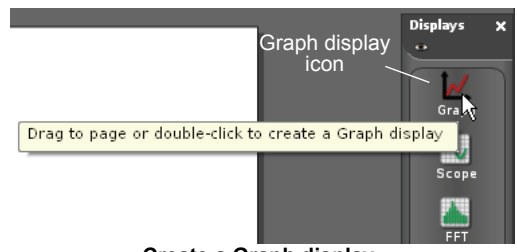

Create a Graph display

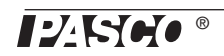

• Set up the Graph display to show Angular Velocity (rad/s) on the vertical axis. Click the "Select Measurement" menu button on the vertical axis and pick Angular Velocity (rad/s) from the menu. Time (s) automatically shows on the horizontal axis.

### PASCO Capstone Data Collection

• Click 'Record' in the lower left corner of the PASCO Capstone window to begin recording data. (The "Record" button changes to "Stop".)

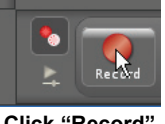

Click "Record"

- Turn the shaft of the Rotary Motion Sensor back-and-forth. View the data in the Graph display.
- Click "Stop" to end data recording.

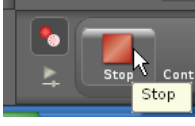

Click "Stop"

| Select Meas urement>                                                                                           | Click the "Select<br>Measurement"<br>menu button |  |  |
|----------------------------------------------------------------------------------------------------|--------------------------------------------------|--|--|
|                                                                                                    | QuickCalc 🕨 🕨                                    |  |  |
| - (in the second second second second second second second second second second second second second second se | Rotary Motion Sensor                             |  |  |
|                                                                                                    | Angle (rad)                                      |  |  |
| ,                                                                                                    | Angular Velocity (rad/s)                         |  |  |
| ,                                                                                                    | Angular Acceleration (rad/s²)                    |  |  |
| F                                                                                                    | Position (m)                                     |  |  |
| ``                                                                                                    | Velocity (m/s)                                   |  |  |
|                                                                                                    | Acceleration (m/s²)                              |  |  |
| Equa                                                                                                    | ations/Constants                                 |  |  |
| Time                                                                                                    |                                                  |  |  |
| -Time                                                                                                    | Fime (s)                                         |  |  |
| Inde                                                                                                    | v                                                |  |  |
| I                                                                                                    | ndex                                             |  |  |
| Selec                                                                                                    | ct "Angular Velocity" (                          |  |  |

• **SETUP:** For detailed information on setting up the data acquisition software and recording data, refer to the User's Guide and the online help for the data acquisition software.

?

### SPARKvue Setup

• When the SPARKvue device starts up, it shows the Home Screen for a moment, and then shows a screen that lists various digital sensors, including the Rotary Motion Sensor.

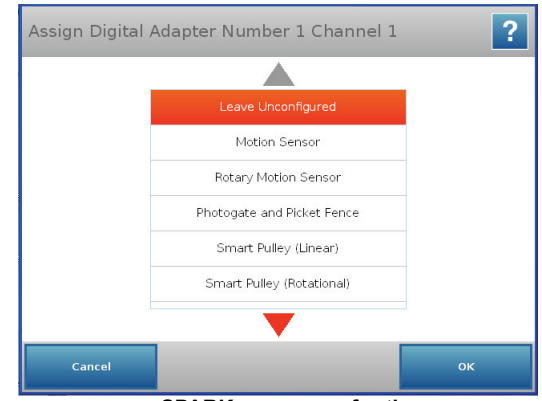

### SPARKvue screen for the Rotary Motion Sensor

Assign Digital Adapter Number 1 Channel 1

Touch "Rotary Motion Sensor" and then Touch "OK. The "Edit Sensor Properties" screen opens.

- In the Edit Sensor Properties screen, touch "Linear Resolution" and touch a choice (360 or 1440) from the menu.
- NOTE: The required resolution depends on the rate at which the Rotary Motion Sensor will rotate during the experiment. In general, if the sensor will rotate quickly during the experiment, select "360". If the sensor will rotate slowly and a finer resolution is required, choose "1440".

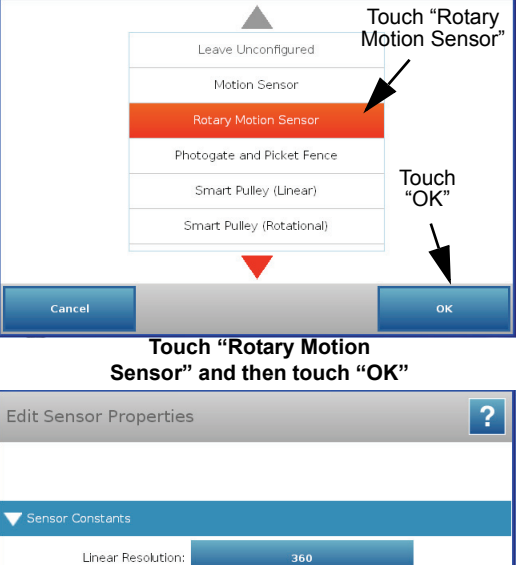

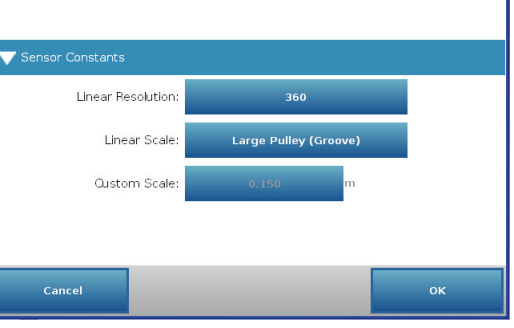

**Edit Sensor Properties window** 

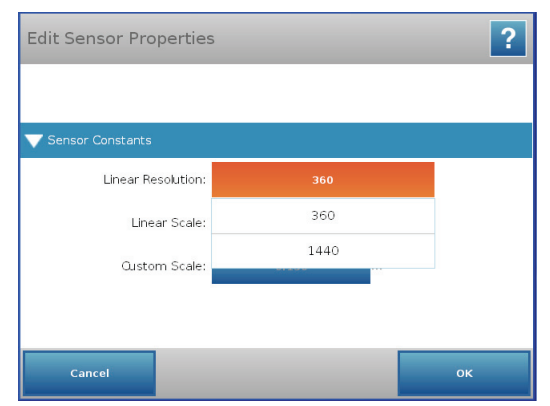

Select the Linear Resolution

•

Touch "Linear Scale" and touch a choice from the menu (such as "Large Pulley (Groove)). Touch "OK". The screen shows the Rotary Motion Sensor's list of parameters.

|                    | Rack & Pinion          |   |
|--------------------|------------------------|---|
|                    | Small Pulley (Groove)  |   |
| Sensor Constants   | Medium Pulley (Groove) | _ |
| Linear Resolution: | Large Pulley (Groove)  |   |
| Linear Scale:      | Large Pulley (O-Ring)  |   |
| Oustom Scale:      | Other                  |   |
|                    |                        |   |
|                    |                        |   |

Touch "Linear Scale" and touch a

Touch "Angu-lar Velocity" Angular Position 0.000 rad Angular Velocit Angular Acceleration NAN rad/s/s Linear Position 0.000 m Linear Velocity 0.000 m/s Touch "Show" NAN m/s/s Linear Acceleration

Touch "Angular Velocity" and then touch "Show"

• Touch "Angular Velocity" and then touch the "Show" button to open a graph display of Angular Velocity versus Time.

- Tough the Start button () to begin recording data. Turn the shaft of the sensor and view the data in the display.
- Touch the Stop button () to end data recording.
- **SETUP:** For detailed information on setting up the data acquisition software and recording data, refer to the User's Guide and the online help for the data acquisition software.

# 1:Graph 1 1 1 1 1 1 1 1 1 1 1 1 1 1 1 1 1 1 1 1 1 1 1 1 1 1 1 1 1 1 1 1 1 1 1 1 1 1 1 1 1 1 1 1 1 1 1 1 1 1 1 1 1 1 1 1 1 1 1 1 1 1 1 1 1 1 1 1 1 1 1 1 1 1 1 1 1 1 1 1 1 1 1 1 1 1 1 1 1 1 1 1 1 1 1 1 1 1 1 1 1 1 1 1 1 1 1 1 1 1 1 1 1 1 1 1 1 1 1

### **Technical Support**

For assistance, contact PASCO:

| Address: | PASCO scientific                                   |
|----------|----------------------------------------------------|
|          | 10101 Foothills Blvd.                              |
|          | Roseville, CA 95747-7100                           |
| Phone:   | +1 916-786-3800 (worldwide)<br>800-772-8700 (U.S.) |
| Web:     | www.pasco.com                                      |
| Email:   | support@pasco.com                                  |

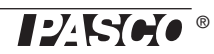

# Experiment 1: Rotational Inertia of a Point Mass

| Equipment Required*                  | Equipment Required*            |
|--------------------------------------|--------------------------------|
| ScienceWorkshop-Compatible Interface | Rotary Motion Sensor (CI-6538) |
| Mini-Rotational Accessory (CI-6691)  | Mass and Hanger Set (ME-8979)  |
| Base and Support Rod (ME-9355)       | Triple Beam Balance (SE-8723)  |
| Paper clips (for masses <1 g)        | Calipers (SF-8711)             |

\*Click the equipment item to go to the PASCO web site.

### Purpose

The purpose of this experiment is to find the rotational inertia of a point mass experimentally and to verify that this value corresponds to the calculated theoretical value.

### Theory

Theoretically, the rotational inertia, I, of a point mass is given by  $I = MR^2$ , where M is the mass, and R is the distance the mass is from the axis of rotation. Since this experiment uses two masses equidistant from the center of rotation, the total rotational inertia will be

$$M_{total} = M_{total} R^2$$

where  $M_{total} = M_1 + M_2$ , the total mass of both point masses.

To find the rotational inertia experimentally, a known torque is applied to the object and the resulting angular acceleration is measured. Since  $\tau = I\alpha$ ,

$$I = \tau / \alpha$$

where  $\alpha$  is the angular acceleration, which is equal to a/r (a = linear acceleration), and  $\tau$  is the torque caused by the weight hanging from the thread that is wrapped around the 3-step Pulley.

 $\tau = rT$ 

where r is the radius of the chosen pulley about which the thread is wound, and T is the tension in the thread when the apparatus is rotating.

Applying Newton's Second Law for the hanging mass, *m*, gives

$$\Sigma F = mg - T = ma$$

(see Figure 1.1). Solving for the tension in the thread gives:

$$T = m(g-a)$$

After the angular acceleration of the mass (m) is measured, the torque and the linear acceleration can be obtained for the calculation of the rotational inertia.

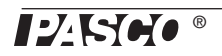

### **Equipment Setup**

- 1. Attach a mass on each end of the rod (part of the Mini-Rotational Accessory) equidistant from the rod center. You may choose any radius you wish.
- 2. Tie one end of a thread to a Mass Hanger and tie the other end to one of the levels of the 3-step Pulley on the Rotary Motion Sensor (RMS).
- 3. Mount the rod and masses to the pulley on the Rotary Motion Sensor. Please note the orientation of the 3-step Pulley.
- **4.** Mount the RMS on a support rod and connect it to a compatible PASCO interface. Make sure that the support rod does not interfere with the rotation of the rod and masses. See Figure 1.1.
- 5. Mount the Super Pulley wish Clamp on the end of the Rotary Motion Sensor.

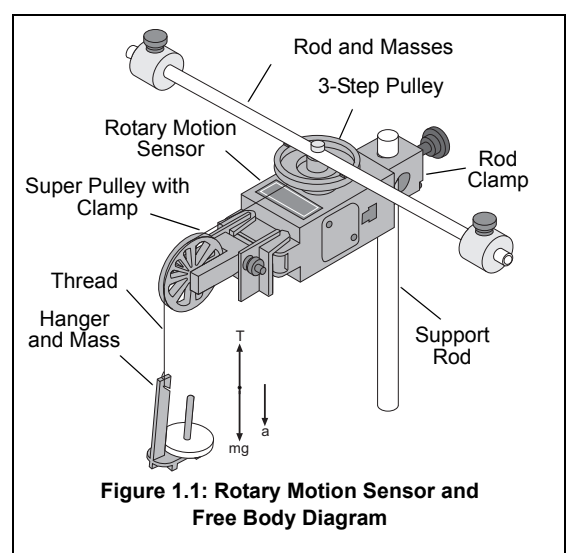

6. Drape the thread over the Super Pulley such that the thread is in the groove of the pulley and the Mass Hanger hangs freely (see Figure 1.1).

**Note:** The Super Pulley with Clamp must be adjusted at an angle, so that the thread runs in a line tangent to the point where it leaves the 3-step Pulley and straight down the middle of the groove on the clamp-on Super Pulley (Figure 1.2).

- 7. Adjust the Super Pulley height so that the thread is level with the 3-step pulley.
- **8.** Connect the Rotary Motion Sensor to the interface and turn the interface on.

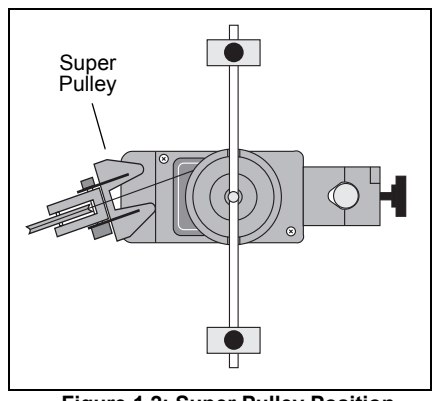

Figure 1.2: Super Pulley Position

### Procedure

### Part 1: Measurements for the Theoretical Rotational Inertia

- 1. Weigh the two masses from the ends of the thin rod to find the total mass  $M_{total}$  and record the value in Data Table 1.
- 2. Measure the distance from the axis of rotation to the center of the masses and record this radius in Data Table 1

| Data Table 1: Theoretical Rotational Inc |
|------------------------------------------|
|------------------------------------------|

| Total Mass |  |
|------------|--|
| Radius     |  |

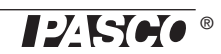

### Part 2: Measurement for the Experimental Method

### A. Finding the Acceleration of the Point Masses and Apparatus

- 1. In the data acquisition software, create an experiment to measure the *angular velocity* (in radians per second) versus *time* (in seconds) of the point masses and apparatus.
- In PASCO Capstone, for example, drag the Graph icon from the Displays palette to the workbook. Select "Angular Velocity (rad/s)" for the vertical axis, and "Time (s)" for the horizontal axis.
- Click the Hardware Setup icon in the Tools palette to open the "Hardware Setup" panel. In the panel, click the Properties icon (it looks like a gear wheel in the lower right corner).
- In the Properties window, check the choices for Resolution and for Linear Accessory. The default choices are "Low: 360 counts per revolution" and "Large Pulley (Groove). Select the size of the 3-step Pulley you are using if it is not the default choice. Click OK.
- 2. Put a 50-g mass on the Mass Hanger and turn the 3-step Pulley to wind up the thread so the hanger is just below the Super Pulley. Hold the 3-step Pulley.
- **3.** Click **Record** to begin recording data, and release the 3-step Pulley, allowing the hanger to fall.
- 4. Caution! Click **Stop** to end data recording BEFORE the hanger reaches the floor or the thread completely unwinds from the 3-step Pulley.
- 5. In the Graph display, select the region of the data that represents when the Point Masses and Apparatus were accelerating.
- 6. In the display, select "Linear" from the curve fit menu.

The slope, m, of the linear fit represents the angular acceleration ( $\alpha$ ) for the Point Mass and Apparatus

- 7. Record the value of the slope, m, as the angular acceleration in Data Table 2.
- **8.** Using calipers, measure the diameter of the pulley about which the thread is wrapped and calculate the radius. Record the radius in Data Table 2.

In the previous procedure, the apparatus is rotating and contributing to the total rotational inertia. The next step is to find the rotational inertia of the apparatus by itself so that this rotational inertia can be subtracted from the total.

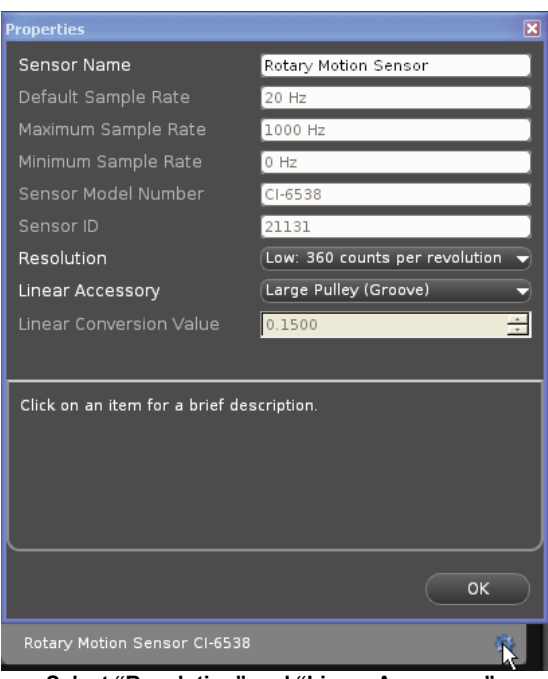

Select "Resolution" and "Linear Accessory":

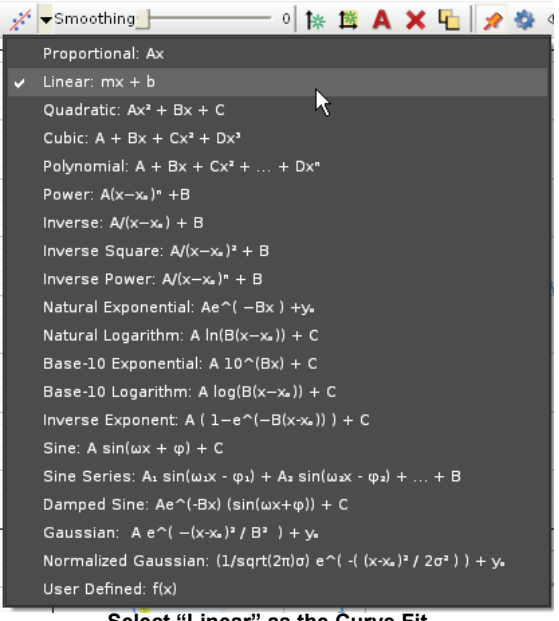

Select "Linear" as the Curve Fit

### B. Finding the Acceleration of the Apparatus Alone

- 1. Take the point masses off the ends of the rod.
- 2. Repeat the procedure from Part A for finding the angular acceleration of the apparatus alone.
- You may need to decrease the amount of hanging mass so that the apparatus does not accelerate too fast for smooth data collection.
- Remember that the value of the slope, m, is the angular acceleration.
- **3.** Record the data in Data Table 2.

| Data Table 2: Experimental Rotational Inertia Data |
|----------------------------------------------------|
|----------------------------------------------------|

|              | Point Mass and<br>Apparatus | Apparatus Alone |
|--------------|-----------------------------|-----------------|
| Hanging Mass |                             |                 |
| Slope, m     |                             |                 |
| Radius       |                             |                 |

### Calculations

- 1. Calculate the experimental value of the rotational inertia of the point masses and apparatus together and record the calculation in Data Table 3.
- 2. Calculate the experimental value of the rotational inertia of the apparatus alone and record the calculation in Data Table 3.
- **3.** Subtract the rotational inertia of the apparatus from the total rotational inertia of the point masses and apparatus together. Record this in Data Table 3 as the rotational inertia of the point masses alone.
- 4. Calculate the theoretical value of the rotational inertia of the point masses and record the calculation in Data Table 3.
- 5. Calculate the percent difference to compare the experimental value to the theoretical value, and record the percent difference in Data Table 3.

### Data Table 3: Results

| Component                           | Rotational Inertia |
|-------------------------------------|--------------------|
| Point Masses and Apparatus Combined |                    |
| Apparatus Alone                     |                    |
| Point Masses (experimental value)   |                    |
| Point Masses (theoretical value)    |                    |
| Percent Difference                  |                    |

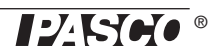

# Experiment 2: Rotational Inertia of Disk and Ring

| Equipment Required*                  | Equipment Required*            |
|--------------------------------------|--------------------------------|
| ScienceWorkshop-Compatible Interface | Rotary Motion Sensor (CI-6538) |
| Mini-Rotational Accessory (CI-6691)  | Mass and Hanger Set (ME-8979)  |
| Base and Support Rod (ME-9355)       | Triple Beam Balance (SE-8723)  |
| Paper clips (for masses <1 g)        | Calipers (SF-8711)             |

\*Click the equipment item to go to the PASCO web site.

### Purpose

The purpose of this experiment is to experimentally find the rotational inertia of a ring and a disk and verify that these values correspond to the calculated theoretical values.

### Theory

Theoretically, the rotational inertia, I, of a ring about its center of mass is given by:

$$I = \frac{1}{2}M(R_1^2 + R_2^2)$$

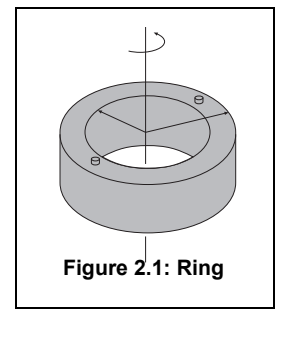

where *M* is the mass of the ring,  $R_1$  is the inner radius of the ring, and  $R_2$  is the outer radius of the ring. See Figure 2.1.

The rotational inertia of a disk about its center of mass is given by:

$$I = \frac{1}{2}MR^2$$

where *M* is the mass of the disk and *R* is the radius of the disk. See Figure 2.2. To find the rotational inertia experimentally, a known torque is applied to the object and the resulting angular acceleration is measured, Since  $\tau = I\alpha$ ,

 $I = \frac{\tau}{\alpha}$ 

where  $\alpha$  is the angular acceleration, which is equal to a/r (a = acceleration), and  $\tau$  is the torque caused by the weight hanging from the thread that is wrapped about the 3-step Pulley on the Rotary Motion Sensor. The torque is given by:

 $\tau = rT$ 

where r is the radius of the pulley step about which the thread is wound, and T is the tension in the thread when the apparatus is rotating.

Applying Newton's Second Law for the hanging mass, *m*, gives:  $\Sigma F = mg - T = ma$ 

See Figure 2.3. Solving for the tension in the thread gives: T = m(g-a)

Once the angular acceleration is measured, the radius and the linear acceleration, *a*, can be obtained for the calculation of the torque.

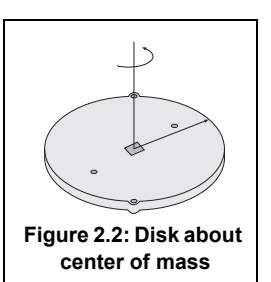

### Setup

- 1. Mount the Rotary Motion Sensor (RMS) on a support rod and connect the sensor to the inter-face.
- 2. Mount the Super Pulley with Clamp to the end of the RMS.
- **3.** Tie one end of a thread to a Mass Hanger and the other end of the thread to one of the levels of the 3-step Pulley on the RMS.
- 4. Drape the thread over the Super Pulley such that the thread is in the groove of the Super Pulley and the Mass Hanger hangs freely.
- 5. Adjust the Super Pulley with Clamp to an angle so that the thread runs in a line tangent to the point where it leaves the 3-step Pulley and is straight down the middle of the groove on the Super Pulley. See Figure 2.4.

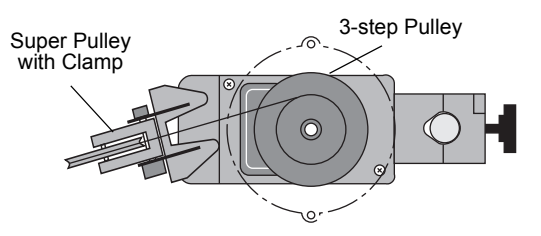

Figure 2.4: Super Pulley Position

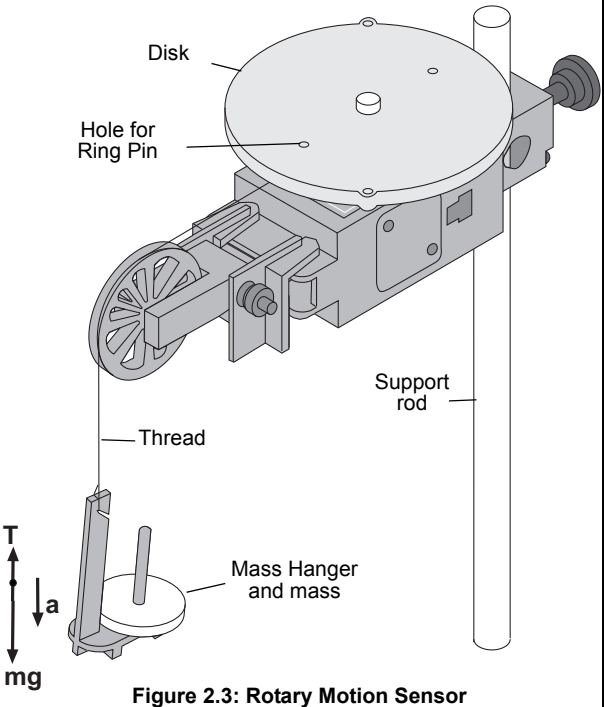

Figure 2.3: Rotary Motion Sensor Setup and Free Body Diagram

- 6. Place the disk directly on the 3-step Pulley as shown in Figure 2.3.
- 7. Place the ring on the disk, inserting the ring pins on the bottom edge into the holes in the top of the disk as shown in figure 2.5.

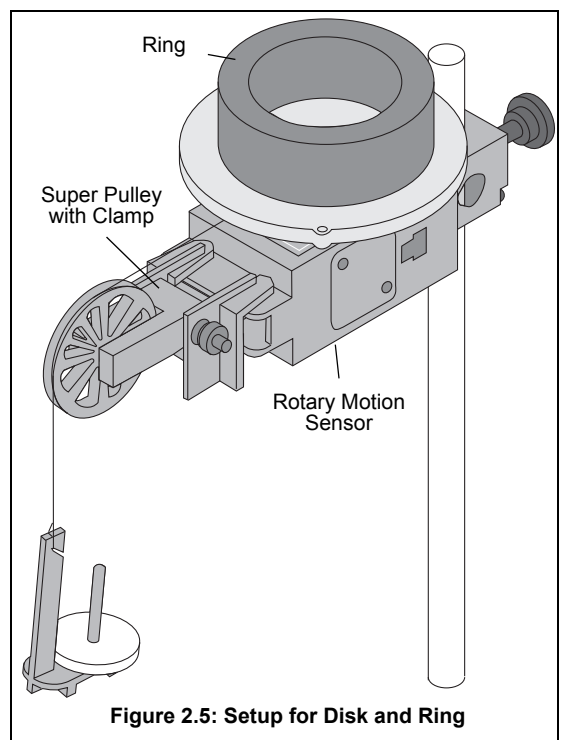

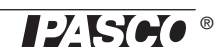

### Procedure

### Measurements for the Theoretical Rotational Inertia

- 1. Weigh the ring and the disk to find their masses and record these masses in Data Table 1.
- 2. Measure the inside and outside diameters of the ring and calculate the radii,  $R_1$  and  $R_2$ . Record in Data Table 1.
- 3. Measure the diameter of the disk and calculate the radius, *R*, and record into Data Table 1

Data Table 1: Theoretical Rotational Inertia.

| Mass of ring         |  |
|----------------------|--|
| Mass of disk         |  |
| Inner radius of ring |  |
| Outer radius of ring |  |
| Radius of disk       |  |

### Measurements for the Experimental Method

### A. Finding the Acceleration of the Ring and Disk

- 1. In the data acquisition software, create an experiment to measure the *angular velocity* (in radians per second) versus *time* (in second) of the ring and disk.
- In PASCO Capstone, for example, drag the Graph icon from the Displays palette to the workbook. Select "Angular Velocity (rad/s)" for the vertical axis, and "Time (s)" for the horizontal axis.
- Click the Hardware Setup icon in the Tools palette to open the "Hardware Setup" panel. In the panel, click the Sensor Properties icon (it looks like a gear wheel in the lower right corner).
- In the Properties window, check the choices for "Resolution" and for "Linear Accessory". They should be "Low: 360 counts per revolution" and "Large Pulley (Groove)". Select the size of the 3-step Pulley you are using if it is not the default. Click OK.
- 2. Put a 50-g mass on the Mass Hanger and turn the 3-step Pulley to wind up the thread so the hanger is just below the Super Pulley. Hold the 3-step Pulley.
- **3.** Click **Record** to begin recording data, and release the 3-step Pulley, allowing the hanger to fall.
- 4. Caution! Click **Stop** to end data recording BEFORE the hanger reaches the floor or the thread completely unwinds from the 3-step Pulley.
- 5. In the Graph display, select the region of the data that represents when the ring and disk were accelerating.

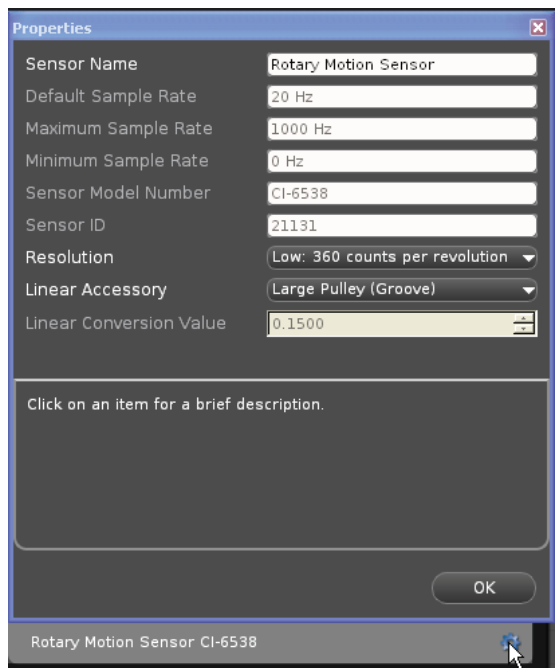

Check "Resolution" and "Linear Accessory":

### **Rotary Motion Sensor**

6. In the Graph display, select "Linear" from the curve fit menu.

The slope, m, of the linear fit represents the angular acceleration ( $\alpha$ ) for the Point Mass and Apparatus

7. Record the value of the slope, m, as the angular acceleration in Data Table 2.

### B. Measure the Radius

Using calipers, measure the diameter of the pulley about which the thread is wrapped and calculate the radius. Record the radius in Data Table 2.

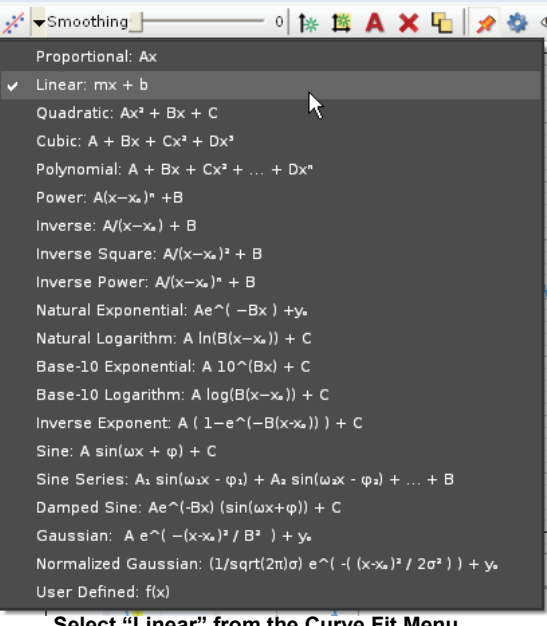

Select "Linear" from the Curve Fit Menu

### **Data Table 2: Experimental Rotational Inertia Data**

|              | Ring and Disk<br>Combined | Disk Alone |
|--------------|---------------------------|------------|
| Hanging Mass |                           |            |
| Slope, m     |                           |            |
| Radius       |                           |            |

### C. Finding the Acceleration of the Disk Alone

- 1. In "Finding the Acceleration of Ring and Disk," both the disk and the ring are rotating; therefore, it is necessary to determine the acceleration and the rotational inertia of the disk by itself so this rotational inertia can be subtracted from the total, leaving only the rotational inertia of the ring.
- 2. Take the ring off the apparatus and repeat the steps under "Finding the Acceleration of the Ring and Disk" for the disk alone. Record the results in Data Table 2.

### Calculations

- 1. Calculate the experimental value of the rotational inertia of the ring and disk together, and record the value in Data Table 3.
- 2. Calculate the experimental value of the rotational inertia of the disk alone and record the value in Data Table 3
- 3. Subtract the rotational inertia of the disk from the total rotational inertia of the ring and disk, and record this as the rotational inertia of the ring alone.
- 4. Use a percent difference to compare the experimental values to the theoretical values.

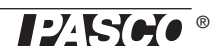

### Data Table 3: Results

| Item                            | Rotational Inertia |
|---------------------------------|--------------------|
| Ring and Disk                   |                    |
| Disk alone                      |                    |
| Ring alone                      |                    |
| Percent difference for the disk |                    |
| Percent difference for the ring |                    |

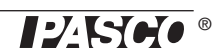

# **Experiment 3: Conservation of Angular Momentum**

| Equipment Required*                  | Equipment Required*            |
|--------------------------------------|--------------------------------|
| ScienceWorkshop-Compatible Interface | Rotary Motion Sensor (CI-6538) |
| Mini-Rotational Accessory (CI-6691)  | Mass and Hanger Set (ME-8979)  |
| Base and Support Rod (ME-9355)       | Triple Beam Balance (SE-8723)  |
| Paper clips (for masses <1 g)        | Calipers (SF-8711)             |

\*Click the equipment item to go to the PASCO web site.

### Purpose

A non-rotating ring is dropped onto a rotating disk, and the final angular speed of the system is compared with the value predicted using the principle of the conservation of angular momentum.

### Theory

When the ring is dropped onto the rotating disk, there is no net torque on the system since the torque on the ring is equal and opposite to the torque on the disk. Therefore, there is no change in angular momentum; angular momentum (L) is conserved.

$$L = I_i \omega_i = I_f \omega_f$$

where  $I_i$  is the initial rotational inertia and  $\omega_i$  is the initial angular speed of the disk and  $I_f$  is the final rotational inertia and  $\omega_f$  is the final angular speed of the disk and the ring together.

The rotational inertia of a disk is given as:

$$I_i = \frac{1}{2}M_1R^2$$

and the final rotational inertia of a disk and ring together is:

$$I_f = \frac{1}{2}M_1R^2 + \frac{1}{2}M_2(r_1^2 + r_2^2)$$

where  $M_1$  is the mass of the disk,  $M_2$  is the mass of the ring, R is the radius of the disk, and  $r_1$  and  $r_2$  are the inner and outer radii of the ring.

Based on this, the final rotational speed is given by:

$$\omega_f = \frac{M_1 R^2}{M_1 R^2 + M_2 (r_1^2 + r_2^2)} \omega_i$$

### Setup

- 1. Mount the Rotary Motion Sensor to a support rod and connect it to the interface. Place the disk directly on the pulley as shown in Figure 3.1.
- 2. In the data acquisition software, create an experiment to measure the *angular velocity* (in radians per second) versus *time* (in second) of the disk before and after the ring is dropped on top of it.
- In PASCO Capstone, for example, drag the Graph icon from the Displays palette to the workbook. Select "Angular Velocity (rad/s)" for the vertical axis, and "Time (s)" for the horizontal axis.
- 3. Click the Hardware Setup icon in the Tools palette to open the "Hardware Setup" panel. In the panel, click the Sensor Properties icon (it looks like a gear wheel in the lower right corner).
- 4. In the Properties window, check the choice for "Resolution". It should be "Low: 360 counts per revolution".

### Procedure

- 1. Hold the ring with the pins facing up just above the center of the disk.
- 2. Give the disk a spin with your hand and click **Record** to begin recording data.
- **3.** After about 25 data points have been recorded, drop the ring on the spinning disk. See Figure 3.2.
- 4. Click **Stop** to end data recording after the disk and ring have made a few rotations.
- 5. In the Graph display, select the region of the data that represents when the ring was dropped onto the disk.
- **6.** In the Graph display, select the data analysis tool that shows the coordinates of any point in the plot of data

and move the cursor to the data point that is immediately before the collision. Record the Angular Velocity at this point as the initial angular velocity in Data Table 1.

- 7. Move the cursor to the data point immediately after the collision. Record the Angular Velocity at this point as the final angular velocity in Data Table 1.
- **8.** Weigh the ring and disk and record their masses. Measure the inner and outer radii of the ring, and the radius of the disk. Record these values in Data Table 1.

### Analysis

- 1. Calculate the theoretical value for the final angular velocity and record this value in the Data Table.
- 2. Calculate the percent difference between the experimental and theoretical values of the final angular velocity and record it in the Data Table.

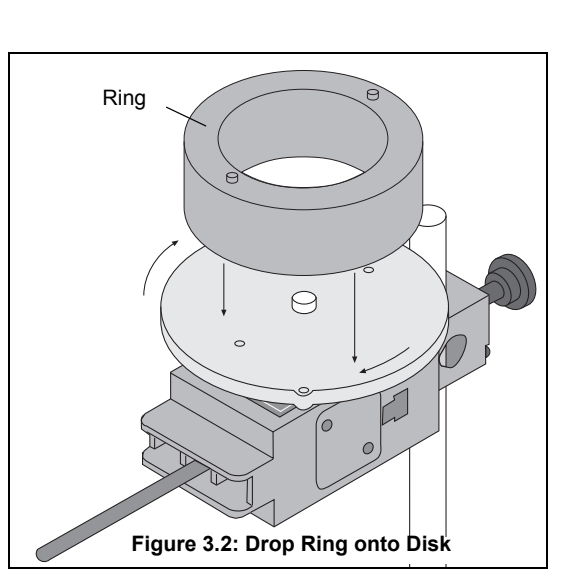

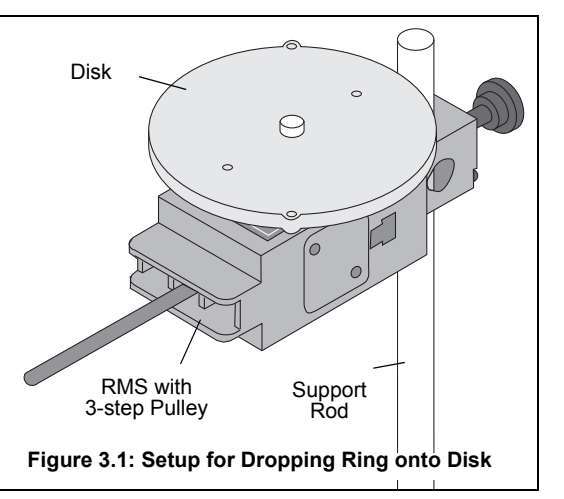

### Questions

- 1. How does the experimental result for the final angular velocity compare with the theoretical value for the final angular velocity?
- 2. What percentage of the rotational kinetic energy was "lost" during the collision? Calculate the energy lost and record the results in the Data Table.

% KE lost = 
$$\left(\frac{\frac{1}{2}I_i\omega_i^2 + \frac{1}{2}I_f\omega_f^2}{\frac{1}{2}I_i^2\omega_i^2}\right)$$

### .Data Table 1: Data and Results

| Initial angular velocity                                       |  |
|----------------------------------------------------------------|--|
| Final angular velocity<br>(experimental value)                 |  |
| Mass of disk (M1)                                              |  |
| Mass of ring (M2)                                              |  |
| Inner radius of ring (r1)                                      |  |
| Outer radius of ring (r2)                                      |  |
| Radius of disk (R)                                             |  |
| Final angular velocity<br>(theoretical value)                  |  |
| Percent difference between experimental and theoretical values |  |
| Percent of kinetic energy lost                                 |  |

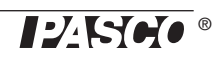